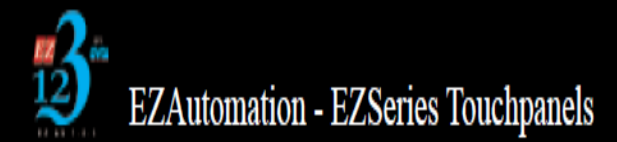

## Converting Universal Ethernet Projects to EZ3 Series HMIs

The Universal Ethernet driver for our EZPanelEnhanced series has been replaced with individual PLC specific Ethernet drivers. The drivers supported by Universal Ethernet are as follows:

- Modbus TCP/IP
- ControlLogix Ethernet/IP
- PLC5E (DF1 over Ethernet/IP)
- SLC5/05 (DF1 over Ethernet/IP)
- GE SRTP

For the new EZ3 Series unit, the Modbus TCP/IP and GE SRTP are selectable as individual drivers to replace the Universal Ethernet. Control/Compact Logix, SLC505/Micrologix, and PLC5E are grouped together into the Ethernet/IP driver.

The first step to converting the project is to open the project by clicking edit program offline, next select the project in the project name box.

| Project Information                                                                    | ×                                                                                                    |
|----------------------------------------------------------------------------------------|----------------------------------------------------------------------------------------------------|
| EZ Serie                                                                               | EZSeries Touch Panel Programming Software Version 6.2<br>EZAutomation : Phone: 1-877-774-EASY<br>WWW.ezautomation.net                  |
| SELECT ACTION                                                                          | ielected Action : Edit OFF-LINE Write Later ENTER PROJECT INFORMATION Project Actaion : VAvgapp1 Profiles\inelson\EZAutomation\ Browse |
| Read Program from<br>Panel and Edit<br>OFF-LINE                                        | Project Name : Universal Ethernet.ezp  Firmware Revision Start Editing Screen Number 1  Name New Screen                                |
| Edit Program<br>ON-LINE                                                                | Select EZSeries Panel Panel Family EZPanelEnhanced                                                                                     |
| PC to Panel Connection  Serial COM1  CoM1  Code Host                                   | Select Model ALL, 10" Color 640x480, EZPanel Enhanced<br>EZx- refers to EZP- as well as EZ- part numbers<br>PLC                        |
| <ul> <li>(127.0.0.1 / 10001 )</li> <li>Ethernet</li> <li>Ethernet (EzEther)</li> </ul> | PLC Manufacturer : PLC Model and Protocol :<br>Ethernet Drivers  View/Edit PLC Com Setup View/Edit PLC Com Setup                       |
| Modem                                                                                  | Ok Help Clear Exit                                                                                                    |

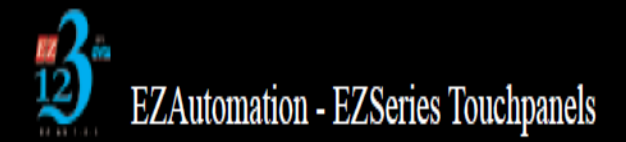

Once the project has been selected you will see the PLC information at the bottom of the project information. Click the "View/Edit PLC Com Setup".

| - Select EZSeri<br>- Panel Family | eries Panel<br>Size                                                                         |                           |
|-----------------------------------|---------------------------------------------------------------------------------------------|---------------------------|
| EZPanelE                          | Enhanced                                                                                    | 6" 🔘 8" 💿 10" 🔘 15"       |
| Select Model                      | ALL, 10" Color 640x480, EZPanel Enhanced<br>EZx- refers to EZP- as well as EZ- part numbers | •                         |
| PLC<br>PLC Manul<br>Ethernet D    | ufacturer : PLC Model and Protocol :<br>Drivers                                             | ▼ View/Edit PLC Com Setup |

This screen displays the Ethernet Attributes of the TouchPanel at top, as well as the PLC ID, PLC Type, PLC IP Address, and slot location assigned in the project for the PLC. Take note of this information, you will need to re-enter it later in this process.

| hernet Attribu                      | tes                     |               |              |                 | ×     |
|-------------------------------------|-------------------------|---------------|--------------|-----------------|-------|
| PLC Revision N                      | umber :                 | G             |              |                 |       |
| Timeout Time(<br>(tenths of a se    | (1-255)<br>.cond)       | 30            |              |                 |       |
| Poll Time<br>(tenths of a :         | : (0-255)<br>second)    | 0             |              |                 |       |
| IP Add                              | ress                    | 192 .         | 168 . 1 .    | 5               |       |
| Subnet M                            | lask                    | 255 .         | 255 . 255 .  | 0               |       |
| Gateway Add                         | Gateway Address 0.0.0.0 |               |              |                 |       |
| PLC Details<br>Maximum nu<br>PLC Id | umber of I<br>PLC Tu    | PLCs: 64      | Number o     | if PLCs defined | : 1   |
| 1                                   | SLC5/0                  | 5 (DF1        | 192.168.1.10 | 0               |       |
|                                     |                         |               |              |                 |       |
|                                     |                         |               |              |                 |       |
| Add / Edi                           | t                       | <u>D</u> elet | te           | Set Byte        | Order |

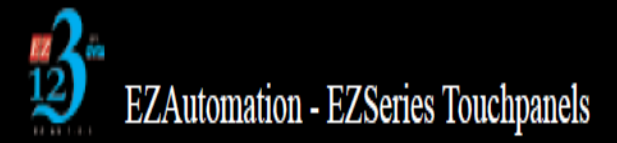

Once you have taken note of the information in the previous step, begin changing the selections in the project information screen to the appropriate selections based on your panel family, size, and PLC.

For this example we will convert the Universal Ethernet project to a 10" EZ3 Series panel communicating to an Allen Bradley SLC 5/05. For this I have selected a panel family of EZ3 Series, size of 10", PLC Manufacturer of Ethernet Drivers, and Protocol of Ethernet/IP

| Project Information                                                                                                    |                                                                                                    |
|----------------------------------------------------------------------------------------------------|----------------------------------------------------------------------------------------------------|
| EZ Seri<br>ED<br>Touch Pa                                                                                                    | EZSeries Touch Panel Programming Software Version 6.2<br>EZAutomation : Phone: 1-877-774-EASY<br>WWW.ezautomation.net                                                                                                    |
| SELECT ACTION<br>Edit Program<br>OFF-LINE (Write to<br>Panel Later)<br>Read Program from                                                    | Selected Action : Edit OFF-LINE Write Later         ENTER PROJECT INFORMATION         Project Location :         \\Avgapp1\Profiles\inelson\EZAutomation\         Browse         Project Name :       Universal Ethernet.ezp         Start Editing Screen |
| Edit Program<br>OFF-LINE                                                                                                    | Number     I     Name     New Screen       Select EZSeries Panel     Panel Family     Size       EZ3 Series     Image: Arrow of the Streen     A''       Select Model     1011 Size                                                                       |
| Serial COM1     Contact Contection     Serial COM1     Cocal Host     (127.0.0.1 / 10001 )     Ethernet     Ethernet     Ethernet (EzEther) | PLC<br>PLC Manufacturer : PLC Model and Protocol :<br>Ethernet Drivers  Ethernet/IP - Rev G / C View/Edit PLC Com Setup                                                                                                    |
| Modem                                                                                                    | <u>Qk</u> <u>H</u> elp <u>C</u> lear E <u>xit</u>                                                                                                    |

Once you have selected the appropriate configuration in the project information screen, return to the "View/Edit PLC Com Setup" screen.

You will now have to re-enter the IP address of the PLC, as well as select the correct PLC type (PLC type only applies to Ethernet/IP). Do this by clicking the "Add/Edit" button or double clicking on the grid

| Ethernet Drivers                                                | Ethernet/IP                                  | Attributes |               |               | ×   |
|-----------------------------------------------------------------|----------------------------------------------|------------|---------------|---------------|-----|
| PLC Revision N                                                  | umber :                                      | G          |               |               |     |
| Timeout Time <br>(tenths of a se<br>Poll Time<br>(tenths of a s | (1-255) 30<br>econd)<br>(0-255) 0<br>second) |            |               |               |     |
| PLC Details<br>Maximum num                                      | ber of PLCs:                                 | 4 N        | lumber of PLC | is defined:   | 0   |
| PLC Id                                                          | PLC Type                                     | IP Address | Slot Loc      |               |     |
|                                                                 |                                              |            |               |               |     |
|                                                                 |                                              |            |               |               |     |
|                                                                 |                                              |            |               |               |     |
|                                                                 |                                              |            |               |               |     |
|                                                                 |                                              |            |               |               |     |
| <u>A</u> dd / Edi                                               | t                                            |            |               | <u>D</u> elet | e   |
| ОК                                                              | ]                                            | Cancel     |               | He            | elp |

In the dialog box that appears, select the appropriate PLC type and enter the IP address you noted down earlier in the process. Click Add PLC Details then close to finish.

| Add PLC Details                          | X                           |
|------------------------------------------|-----------------------------|
| PLC Id                                   | 1 •                         |
| PLC Type                                 | SLC5/05 (DF1 over Ethernet) |
| IP Address                               | 192 . 168 . 1 . 10          |
| Controller Slot Location                 | 0                           |
| Message Time Out<br>(tenths of a second) | 30                          |
|                                          | Add PLC Details             |

The information you entered should now be displayed in the PLC details grid of the previous screen.

At this point in the process, you have completed the project conversion portion. You can press Ok to load into the project where you will be able to assign the IP address of the TouchPanel and load the project.

On the original Universal Ethernet unit being converted from, the Ethernet Attributes of the TouchPanel were stored in the "View/Edit PLC Com Setup" and assigned upon loading the project. With newer units like the EZ3 series we are converting to in this example, you must assign the TouchPanel Ethernet Attributes by going to **Setup > Ethernet Setup** shown below

| EZSeries Touch Panel Editor - [Universal Ethernet.ezp - #1 Scr 1 - EZ3 Series Family] |                                                                                                    |  |  |
|---------------------------------------------------------------------------------------|----------------------------------------------------------------------------------------------------|--|--|
| File Edit Screen Objects Draw Panel                                                   | Setup Remote Access Window Help                                                                                                    |  |  |
| $ \begin{array}{c ccccccccccccccccccccccccccccccccccc$                                | Tag Database         Tag Cross Reference         Tag Cross Reference By Screen         Read AVG Panel / PLC Tags         Export Tags         Import Tags         Alarm Database         Export Alarms         Import Alarms         Message Database         Export Messages         Import Messages         Import Messages         Image Library |  |  |
|                                                                                       | Language Texts<br>Panel Attributes<br>Project Description<br>Select PLC<br>Upgrade Firmware<br>Upgrade TouchPLCJr Boot<br>Ethernet Setup<br>Data Acquisition                                                                                                    |  |  |

To assign the Ethernet Attributes you must be connected to the TouchPanel serially. In the Ethernet Setup screen click the "Configure Ethernet Attributes" check box and enter the information below. Once the correct addresses are entered, press "Set Ethernet Parameters". Upon power cycling your TouchPanel, the new Ethernet Attributes will take effect and be displayed while in the bootup process.

| Ethernet Setup            |                                   |  |
|---------------------------|-----------------------------------|--|
| Configure Etherne         | et Attributes                     |  |
| IP Address<br>Subnet Mask | 192.168.1.5         255.255.255.0 |  |
| Gateway<br>Set Eth        | ernet Parameters                  |  |
|                           |                                   |  |
|                           |                                   |  |
|                           |                                   |  |
| ОК                        | Cancel Help                       |  |
|                           |                                   |  |